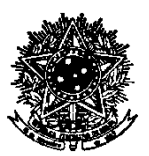

#### SERVIÇO PÚBLICO FEDERAL UNIVERSIDADE FEDERAL DE SANTA CATARINA PRÓ-REITORIA DE DESENVOLVIMENTO E GESTÃO DE PESSOAS CAMPUS UNIVERSITÁRIO REITOR JOÃO DAVID FERREIRA LIMA - TRINDADE CEP: 88040-900 - FLORIANÓPOLIS - SC

# Passo a passo - autuação de processo administrativo digital no SPA

1ª Etapa

- 1. Acessar o SPA (solar.egestao.ufsc.br/) e fazer o login com seu usuário e senha do IDUFSC.
- 2. Clicar em "Cadastro de Processo Digital".

Tela 1

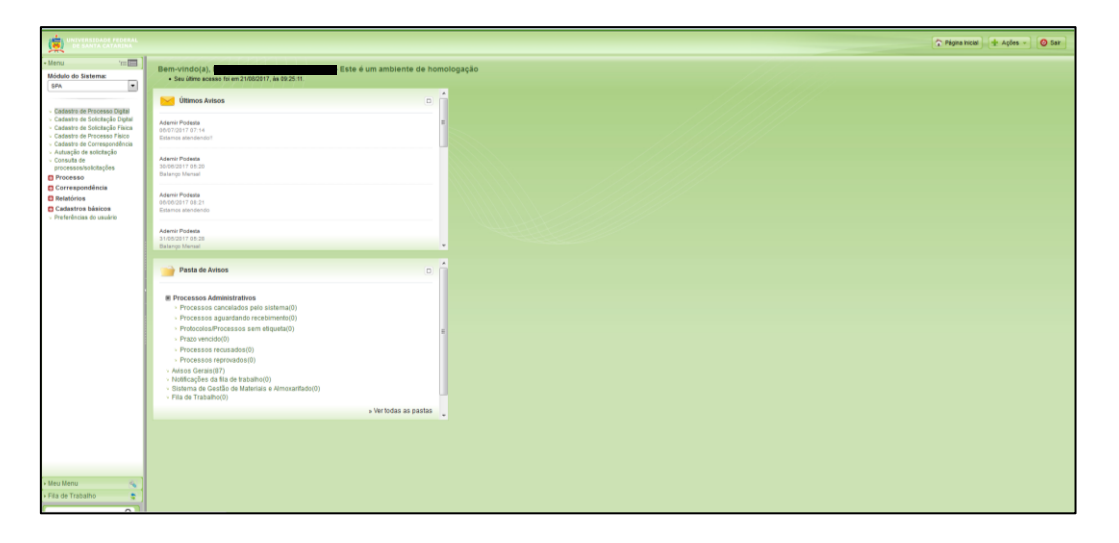

### 2ª Etapa

- 3. Inserir os dados necessários, observando que:
  - 3.1 O interessado na UFSC é o requerente, ou seja, o servidor que está solicitando algo no processo. É necessário incluir o CPF do requerente neste campo. Pode haver mais de um interessado, nesse caso, deve-se incluir o CPF de cada um dos interessados.
  - 3.2 Grupo de assunto: escolher entre as opções existentes a que se refere ao grupo de assunto principal do processo ou, nos casos em que houver regramento, preencher o código do grupo de assunto exigido pelo setor responsável. Assunto: escolher entre as opções existentes a que se refere ao assunto principal do processo ou, nos casos em que houver regramento, preencher o código do assunto exigido pelo setor responsável.
- 4. Clicar no ícone "Próximo".

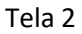

|                                                                                         |                                                                                                    | 🏠 Pägina Incial 🚽 🖶 Ações 🕤 🥥 Sair                                                                                                    |
|-----------------------------------------------------------------------------------------|----------------------------------------------------------------------------------------------------|----------------------------------------------------------------------------------------------------|
| • Menu 💳 📰 🛛                                                                            | > Cadastro de Processo Digital                                                                                                    | (e)                                                                                                    |
| SPA VICE SPA                                                                            | FTADAS                                                                                                    |                                                                                                    |
| (                                                                                       | 1 Preenchimento dos dados 2                                                                                                    | Este plu                                                                                                    |
| <ul> <li>Cadastro de Processo Dighal</li> <li>Cadastro de Solicitação Dighal</li> </ul> |                                                                                                    | vunete<br>de segu<br>Ativar                                                                                                    |
| <ul> <li>Cadastro de Solicitação Física</li> <li>Cadastro de Processo Físico</li> </ul> | Orgão*: jUSC - Universidade Pederal de Santa Catanna                                                                                   |                                                                                                    |
| <ul> <li>Cadastro de Correspondência</li> </ul>                                         |                                                                                                    | 25 2752 35                                                                                                    |
| - Consulta de                                                                           |                                                                                                    | Section 2017                                                                                                    |
| processos/solcitações                                                                   | Dados do Processo                                                                                                    |                                                                                                    |
| Correspondência                                                                         | Tipo*i 🥃 Processo / Solicitação vinculado(a)                                                                                           | and the second second sec |
| C Relatórios                                                                            | Tipo de processo*t Administrativo                                                                                                    | •                                                                                                    |
| Cadastros básicos                                                                       | Setor de abertara*: PRODECESP/UPD- Pró-Reltoria de Desenvolvimento e Gestão de Pessoas                                                 | 8                                                                                                    |
| <ul> <li>Preferências do usuário</li> </ul>                                             | Setor origem 1 PRODECESP/UPS Pró-Reitoria de Desenvolvimento e Gestão de Pessoas                                                       | Q V Meu Setor                                                                                                    |
|                                                                                         | Stefor responsavel:<br>CY and Charlester at the second second second second second second second second second second second second se | Meu Setor                                                                                                    |
|                                                                                         | Interessed on a UFSC*                                                                                                    | Cutros:                                                                                                    |
|                                                                                         | Grupo de assunto s 10. Afastamento                                                                                                    |                                                                                                    |
|                                                                                         | Assunto*i 1253 Afastamento - Fora do País                                                                                              | 3                                                                                                    |
|                                                                                         |                                                                                                    |                                                                                                    |
|                                                                                         | Municipio/campus*i 8103 Horiandgolis                                                                                                   | sc 🖸                                                                                                    |
|                                                                                         | Prazo (em dias):                                                                                                    | Término do prazo:                                                                                                    |
|                                                                                         | Cadastrado por                                                                                                    |                                                                                                    |
|                                                                                         | E Notificar interessados                                                                                                    |                                                                                                    |
|                                                                                         | Controle of Acesso                                                                                                    |                                                                                                    |
|                                                                                         | Controle de acesso*r Público +                                                                                                    |                                                                                                    |
|                                                                                         |                                                                                                    | Próximo> Limper                                                                                                    |
|                                                                                         |                                                                                                    |                                                                                                    |
|                                                                                         |                                                                                                    |                                                                                                    |
|                                                                                         |                                                                                                    |                                                                                                    |
|                                                                                         |                                                                                                    |                                                                                                    |
| • Meu Menu                                                                              |                                                                                                    |                                                                                                    |
| • Fila de Trabalho                                                                      |                                                                                                    |                                                                                                    |
|                                                                                         | e                                                                                                    |                                                                                                    |
| Q                                                                                       |                                                                                                    |                                                                                                    |

#### 3ª Etapa

5. Conferir os dados registrados e se estiver tudo correto, clicar em "Concluir Cadastro".

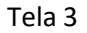

|                                                                                                    |                                                                                                    | 🗘 Págna Incar 🔤 🕂 Aplea - | 0 Ser  |
|----------------------------------------------------------------------------------------------------|----------------------------------------------------------------------------------------------------|---------------------------|--------|
| • Menu Tollini  <br>Módulo do Sistema:<br>SPA •                                                                                                    | Cadastro de Processo Digital                                                                                                    | ė.                        | •      |
| Cadastro de Processa Data     Cadastro de Solotação Data     Cadastro de Solotação Data     Cadastro de Processo Fáce     Cadastro de Processo Fáce     Cadastro de Corresponéncia     Auturção de solotação | Construição das dans     Construição das dans     Construição das dans     Construição das das das conclusãos.     Ana finalizar os cladares da processa da mazasterá que os dados esjam atentamente conferidos.     Basimonia, dique am "Construição das danses".     Destino das das das dimensiones das maximum en instruição das das espaines atentamente conferidos.     Basimonia das das maximum en instruição das das en instruição das das espaines atentamente conferidos.                                                                                                    |                           |        |
| processos/solicitações                                                                                                    | Dados do Processo                                                                                                    |                           | 100    |
| Companyantha                                                                                                    | Angles untra . Conventional of particular de dance Catanana<br>Darks de marca de Catanana de Catanana de Catanana de Catanana de Dances<br>Barra de Angles 2010 (2011) - De Angles de Catanana de Catanana de Dances<br>De Catana de Catanana de Catanana de Catanana de Catanana de Catanana de Dances<br>De Catana de Catanana de Catanana de Catanana de Catanana de Catanana de Catanana de Catanana de Catanana de<br>Catana de Catanana de Catanana de Catanana de Catanana de Catanana de Catanana de Catanana de Catanana de<br>Catana de Catanana de Catanana d |                           | 14 A   |
|                                                                                                    | SLAPE/Richiols CPF/CBP/Liketificator Norma                                                                                                    | Constant surface for      | Vultar |
| Mau Menu     Fila de Trabalho     C                                                                                                    |                                                                                                    |                           |        |

#### Tela 4

|                                                                                                    |                                                                                            | 🏠 Pägna hicar 🔄 🔮 Aqões = 🔵 Sat       |
|----------------------------------------------------------------------------------------------------|--------------------------------------------------------------------------------------------|---------------------------------------|
| • Menu Yii 📰 🕅                                                                                                    | > Confirmação de Cadastro                                                                  | •                                     |
| GPA     Cadastro de Processo Diptel                                                                                                    | Operação realizada com sucesso  Processo número 2008.040132/2017-21 cadashado com sucesso. |                                       |
| - Carsen de Carsen de Car | Addos da Processo                                                                          | Fice Country Courses Conversite First |

4ª Etapa

 Clicar em "Peças" para inserir as peças necessárias e exigidas no processo digital: podem ser formulários, requerimentos preenchidos, documentação comprobatória, comprovantes, etc. As peças divergem de acordo com o que está sendo solicitado no processo, para saber quais são as regras o requerente deve consultar os sites dos departamentos da PRODEGESP.

### 5ª Etapa

2. Clicar no canto inferior esquerdo "Inserir Peça" para localizar os documentos que serão anexados, no computador.

| Tela 5                                   |           |            |                   |                            |        |      |              |    |
|------------------------------------------|-----------|------------|-------------------|----------------------------|--------|------|--------------|----|
|                                          | TRANSPORT |            |                   |                            |        |      |              |    |
| - Menu<br>Michila da Sistemar            | 100       | > Peça     | ns do             | Processo                   | Digita | a    |              |    |
| SPA                                      | •         | Processo 2 | Pecas<br>3080.048 | Tremitações<br>132/2017-21 |        | 0    | Velum<br>P 1 | ** |
| <ul> <li>Cadastro de Processo</li> </ul> | Dipital   | A COLUMN   |                   |                            |        | 1000 |              |    |

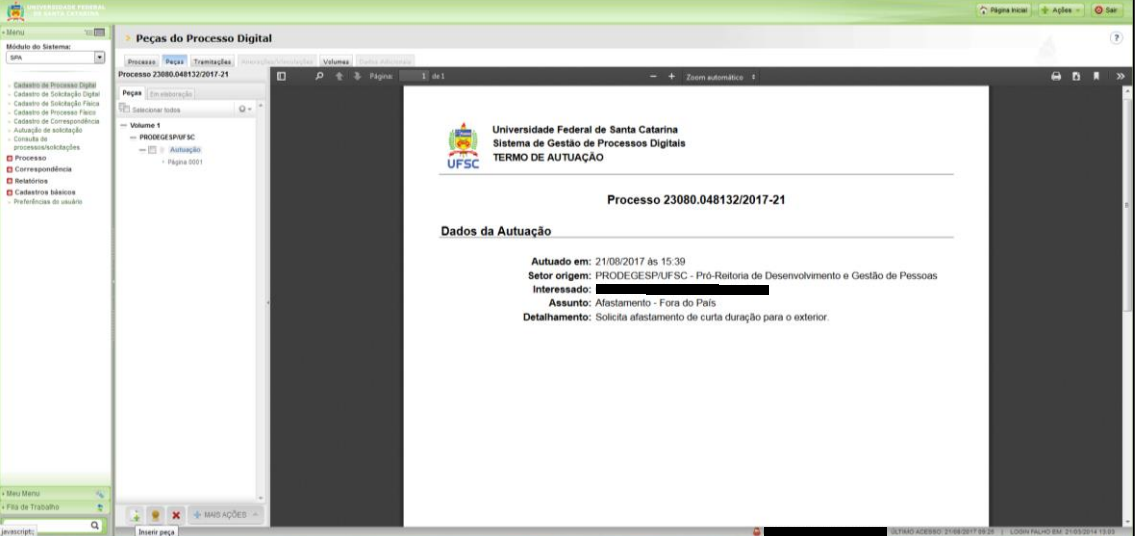

## 6ª Etapa

3. Selecionar a opção "Selecionar um arquivo no meu computador". Inserir o tipo de documento, o nome do documento e clicar em "Adicionar" para localizar o documento nos arquivos do computador.

### Tela 6

| UNIVERSIDADE FEDERAL<br>DE SANTA CATARINA                                                                                          |                                                                                                    | 🏠 Página Inicial 🛓 Ações 👻 🥥 Sair               |
|----------------------------------------------------------------------------------------------------|----------------------------------------------------------------------------------------------------|-------------------------------------------------|
| • Menu "EE                                                                                                    | > Peças do Processo Digital                                                                                                    | ۲                                               |
| SPA 💌                                                                                                    | Precess Pecs Trentscles Anexocles/Vecsicles Welenes Deles Adicensor                                                                                                    |                                                 |
| <ul> <li>Cadastro de Processo Dipital</li> </ul>                                                                                   | > Inserir Peça                                                                                                    |                                                 |
| Cadastro de Solicitação Digital     Cadastro de Solicitação Física     Cadastro de Processo Físico     Cadastro de Correspondência | TAPAS                                                                                                    |                                                 |
| <ul> <li>Autuação de solicitação</li> <li>Consulta de<br/>processos/solicitaçães</li> </ul>                                        | Gera peça a partir de um modelo<br>Gera peças a partir de um modelo de documento                                                                                                    |                                                 |
| Correspondência                                                                                                    | © Gerar peça sem branca<br>Gera peças sem um modelo de documento                                                                                                    |                                                 |
| Cadastros básicos                                                                                                    | Selecionar um arquivo no meo computador<br>® Permite a seleção de um documento no seu computador e realiza o upload do arquivo selecionado                                                          |                                                 |
| · Preferencias of USUBIO                                                                                                    | Opplailara em documento pelo scanner<br>O Realiza a importação de um documento dorelamente do acanner                                                                                               |                                                 |
|                                                                                                    | Selecionar um arquivo no meu computador                                                                                                    |                                                 |
|                                                                                                    | Top de descumentor 1720 (Augus<br>Newar L'Asera vol                                                                                                    | 2                                               |
|                                                                                                    | Arquites Addictionar                                                                                                    |                                                 |
|                                                                                                    | (2) Descenarios em elaboração parte publicação pastemos<br>Postemarios como Postemarios publicação pastemos<br>(2) Regener emba sectantera pagate o descenarios pagate a Pañacação na Paste Digital |                                                 |
|                                                                                                    |                                                                                                    | Befolius Concelas                               |
|                                                                                                    |                                                                                                    | Content.                                        |
|                                                                                                    |                                                                                                    |                                                 |
|                                                                                                    |                                                                                                    |                                                 |
|                                                                                                    |                                                                                                    |                                                 |
|                                                                                                    |                                                                                                    |                                                 |
| • Meu Menu                                                                                                    |                                                                                                    |                                                 |
| • Fila de Trabalho 👷                                                                                                    |                                                                                                    |                                                 |
| ٩                                                                                                    | алиана сезно то                                                                                                    | 3/2017 09:25   LOGIN FALHO EM: 21/03/2014 13:05 |

# 7ª Etapa

- 4. Encaminhar o processo devidamente instruído para a próxima instância de análise;
  - 4.1 Selecionar o "Motivo da Tramitação". Incluir as informações no campo "Encaminhamento". Clicar em "Encaminhar".

# Tela 8

|                                                                                                    |                                                                                                    | 🏠 Pégina Inicial 🔮 Ações 👻 🥥 Sair |
|----------------------------------------------------------------------------------------------------|----------------------------------------------------------------------------------------------------|-----------------------------------|
| • Menu 'm 📰 ]<br>Módulo do Sistema:                                                                                               | > Encaminhamento de Processos                                                                                                    | * ۲                               |
| SPA 💌                                                                                                    | Encaminhamento   Peças   Controle de acesso                                                                                                    |                                   |
| <ul> <li>Cadastro de Processo Digital</li> <li>Cadastro de Solicitação Digital</li> <li>Cadastro de Solicitação Física</li> </ul> | Processos/Solicitações                                                                                                    | A Street Street                   |
| <ul> <li>Cadastro de Processo Físico</li> <li>Cadastro de Correspondência</li> </ul>                                              | Número         Valures         DetaBasento           22020.048132/2017-21         1         Softrat adaptemento de outle duração nare o exteriore. | Nº Páginas Tipo                   |
| <ul> <li>Autuação de solicitação</li> <li>Consulta de</li> </ul>                                                                  |                                                                                                    | •                                 |
| processos/solicitações                                                                                                    | Anotações                                                                                                    | *                                 |
| Correspondência                                                                                                    | Dados do Encaminhamento                                                                                                    |                                   |
| Relatórios                                                                                                    | Hotive transtação 1 Para Providências                                                                                                    | 9                                 |
| <ul> <li>Preferências do usuário</li> </ul>                                                                                       | Examinhamanto" / A CONDER.<br>No mili Carittatia anazonoharan paria providenta partenantan.                                                        |                                   |
|                                                                                                    | Assinar debite Próxima Tarefa                                                                                                    | <b>Bahvar</b>                     |
|                                                                                                    | Prazo (dias): Tármino do prazo                                                                                                    |                                   |
|                                                                                                    | Tarsfall's Encaminhar para outo avetor<br>Batars's Encomplementaria de Canasilheira de Passasa                                                     | ·                                 |
|                                                                                                    | Usadrio                                                                                                    |                                   |
|                                                                                                    |                                                                                                    | Encaminhar Voltar                 |
|                                                                                                    |                                                                                                    |                                   |
|                                                                                                    |                                                                                                    |                                   |
|                                                                                                    |                                                                                                    |                                   |
|                                                                                                    |                                                                                                    |                                   |
| • Meu Menu                                                                                                    |                                                                                                    |                                   |
| • Fila de Trabalho 🔹                                                                                                    |                                                                                                    |                                   |
|                                                                                                    |                                                                                                    | *                                 |

# 8ª Etapa

5. A confirmação de que o processo foi encaminhado ocorre com a mensagem "Operação realizada com sucesso".

# Tela 9

| UNIVERSIDADE FEDERAL<br>DE SANTA CATARINA                                                                                                    |                                                                                                    | 🏠 Página Inicial 👍 Ações 👻 🔕 Sair |
|----------------------------------------------------------------------------------------------------|----------------------------------------------------------------------------------------------------|-----------------------------------|
| • Menu 'III 🛄 ]<br>Módulo do Sistema:                                                                                                    | > Processo Digital                                                                                                    | î (                               |
| SPA 💌                                                                                                    | Processo Pegas Translades Adversidation Visional Carlos Adversas                                                                                                    |                                   |
| <ul> <li>Cadastro de Processo Digital</li> <li>Cadastro de Solicitação Digital</li> <li>Cadastro de Solicitação Física</li> <li>Cadastro de Processo Físico</li> <li>Cadastro de Processo Físico</li> </ul> | Operação realizada com successo                                                                                                    |                                   |
| Autuação de solicitação     Consulta de     processos/solicitações     Processo     Conressondiência                                                                                                    | Dados do Processo Dígital                                                                                                    | Encaminhar Imprimir Voltar        |
| C Relatórios<br>Cadastros básicos<br>Preferências do usuário                                                                                                    | Gogiao (JRSC - Universitade Fabraril de Tanta Cetarina<br>Namero 2006) - 0411321 / 2017 - 211                                                                                                    |                                   |
|                                                                                                    | Kantaria (2/4/2/437) [15:37]<br>Setur de Ambertura (2/4/2/437) [15:37]<br>Setur de anigum (2/4/2/45/1/45) - No-Fatoria da Desenvolvimento e Gestilo de Pessoas<br>Setur de anigum (2/4/2/45)/1/52 - No-Fatoria da Desenvolvimento e Gestilo de Pessoas | Autuado em   21/08/2017   15:37   |
|                                                                                                    | Setor exepanded<br>Interessabil()<br>Gray de asseste (Matamanto                                                                                                    | Hat.:                             |
|                                                                                                    | Analatina (Agalamente - For do Pala<br>Detalhamente polota atatamente de curta duração para o autorior.                                                                                                    |                                   |
|                                                                                                    | Paston<br>Munikipin / Funksipin                                                                                                    | sc                                |
|                                                                                                    | Calabrado por j         Antuado por j           Tepo / Presense Digital         Tepo de presense digital           Situação (Sin Adamento         Resultado (Perdente                                                                                  |                                   |
|                                                                                                    | Castrole de acessos (Jenn restrição                                                                                                    |                                   |
| • Meu Menu 🐁<br>• Fila de Trabalho 📚                                                                                                    | Betan         COVIDD#         Coordenatoria de Cayacitação de Peasoas           Recebimento                                                                                                    |                                   |